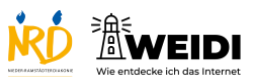

| Schritte                                                                                                    | Bilder                                                                                                    |
|----------------------------------------------------------------------------------------------------|----------------------------------------------------------------------------------------------------|
| Schritt 1<br>Wenn eine Webseite Leichte Sprache<br>hat, dann siehst Du häufig eines dieser<br>Symbole.                                                                     |                                                                                                    |
| Manchmal siehst Du auch ein Feld mit<br>der Aufschrift "Leichte Sprache".                                                                                                  |                                                                                                    |
| Schritt 2<br>Das ist die Webseite der<br>Bundeszentrale für politische Bildung –<br>kurz bpb.<br>Du findest das Symbol für Leichte<br>Sprache in der rechten, oberen Ecke. | Ver 30 Jahren: Reform für<br>Schwangerschaftsäbbruche gekippt                                                                                                    |
| Schritt 3<br>Tippe darauf.<br>Dann bekommst Du Informationen in<br>Leichter Sprache.                                                                                       |                                                                                                    |
| Schritt 4<br>Manchmal findest Du das Symbol oder<br>das Feld auch unten auf der Webseite.<br>Scrolle, um sie zu finden.                                                    |                                                                                                    |
| Schritt 5<br>Hier siehst Du ein paar Seiten im<br>Internet mit Leichter Sprache.                                                                                           | • Instructional and the state of the state of the st |

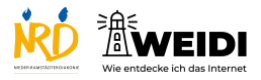

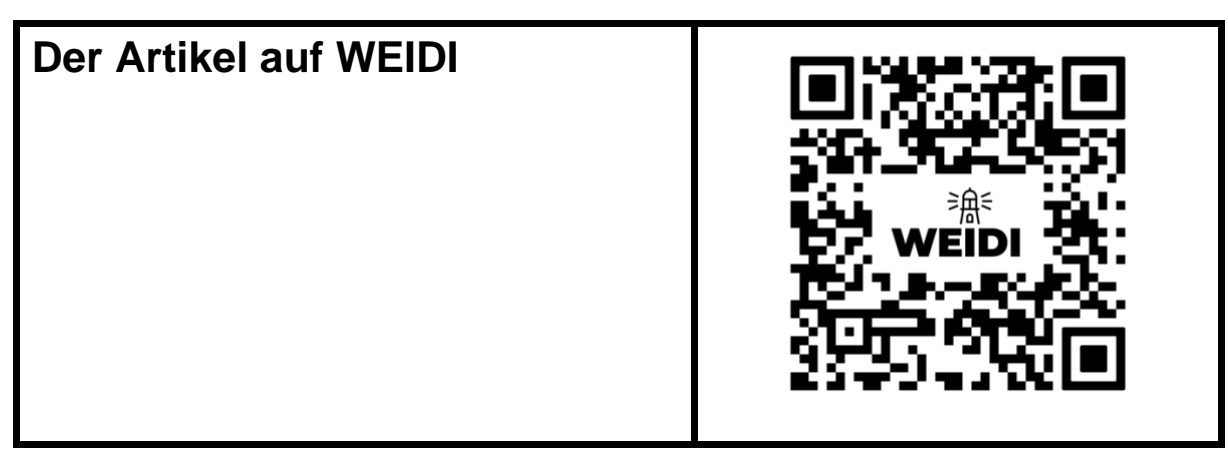